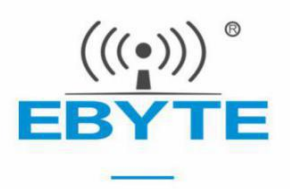

# EA01 mqtt 接入 onenet 流程指导

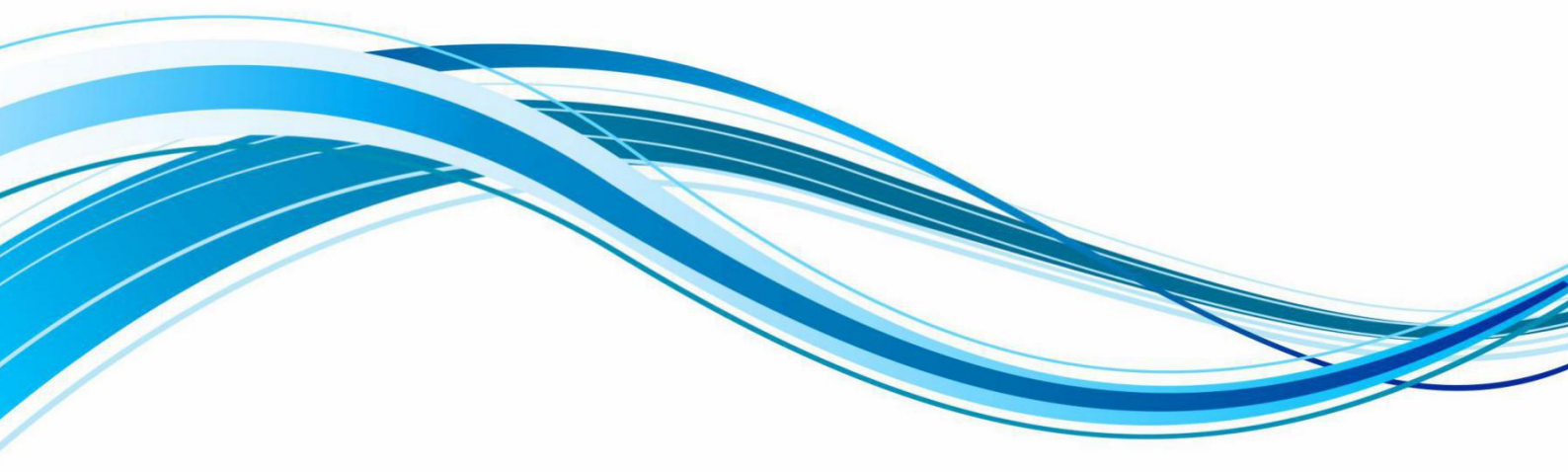

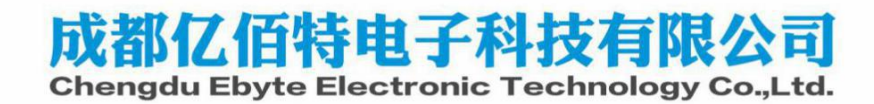

- 1. 云平台操作
- 1.1 注册 onenet 账号

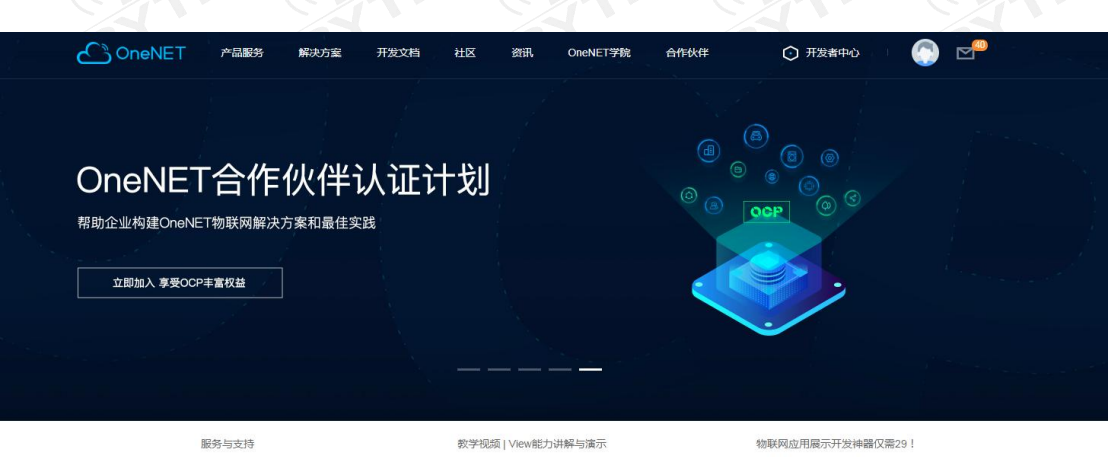

1.2 进入开发者中心,选择多协议接入

| OneNET │ 控制台                       | 3                                                                                                    |                                                   |                                                                                                    |                                   | 我的工单 费用中心                                                                                                    | 文档中心 |
|------------------------------------|----------------------------------------------------------------------------------------------------|---------------------------------------------------|----------------------------------------------------------------------------------------------------|-----------------------------------|----------------------------------------------------------------------------------------------------|------|
| 🕒 全部产品 >                           |                                                                                                    |                                                   |                                                                                                    | ,请点击此处 搜索 查看引导                    |                                                                                                    |      |
| .*. NB-loT物取阅茶件<br>、 MQTT物取同数件(新版) | <ul> <li>詳細服修</li> <li>∴ NB-IoT物联网群体</li> <li>★</li> <li>D 协议运能</li> </ul>                                                                                                    | ♪ MQTT物研网鑽(4(新版) 🚖                                | ★ 参协议接入                                                                                                | ₩ 和物<br>为您提供 機關+云+APP站式智能化解决方案,开始 | 并 升级公告 金 等待 OneNET 4.4.8能牛更新通知                                                                                    | 更多   |
| 는 SN4230Mb                         | <ul> <li>滞価限券</li> <li>              ぞ 送着常課DMP             ◆             休 満島払利MQ             と             収病能力Mdeo             企 庶用予发环境 (Intia)             み 用の反腐蓄濃 (Now)      </li> </ul> | る 近望分岐OTA<br>20 培養服务SMS<br>69 人工智能利<br>空 智能満着 New | <ul> <li>□ ftBR+考察面(01 CM)</li> <li>○ 位置能力LBS</li> <li>② 和目前の(KL/New)</li> <li>③ f122億 Newe</li> </ul> | μετ                               | 940. UNIVET THE ACCRUENT LEADED<br>9416 UNIVET VINE 2 CALLEL LEADED<br>9416 JTS00BALRED TSEBUD<br>9416 OTAH #83R0 | 查費全部 |
|                                    | 行业产品<br>冬 行业开发平台IDP<br>5032度计算<br>審 边際のT管理                                                                                                    | ₩ #ISFONE<br>Cr IDIRESIRAM                        |                                                                                                    | HR Viewi 1                        |                                                                                                    |      |

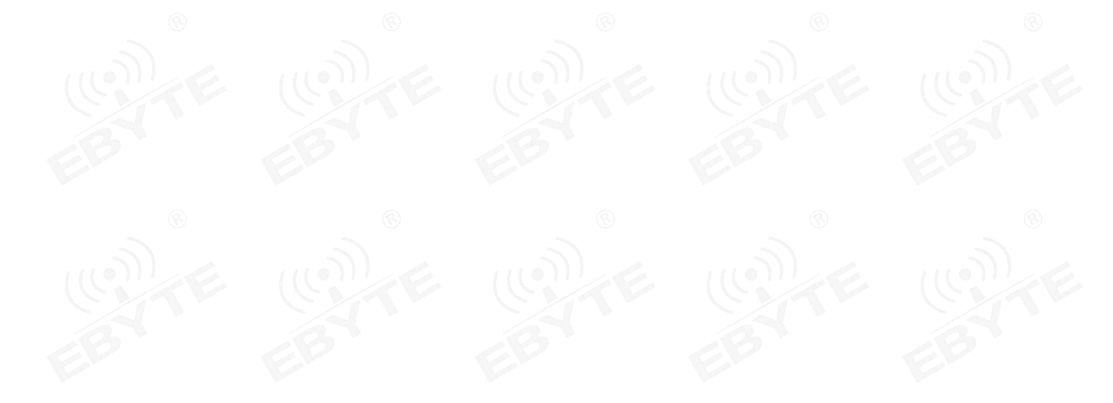

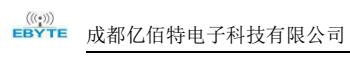

## 1.3 添加产品

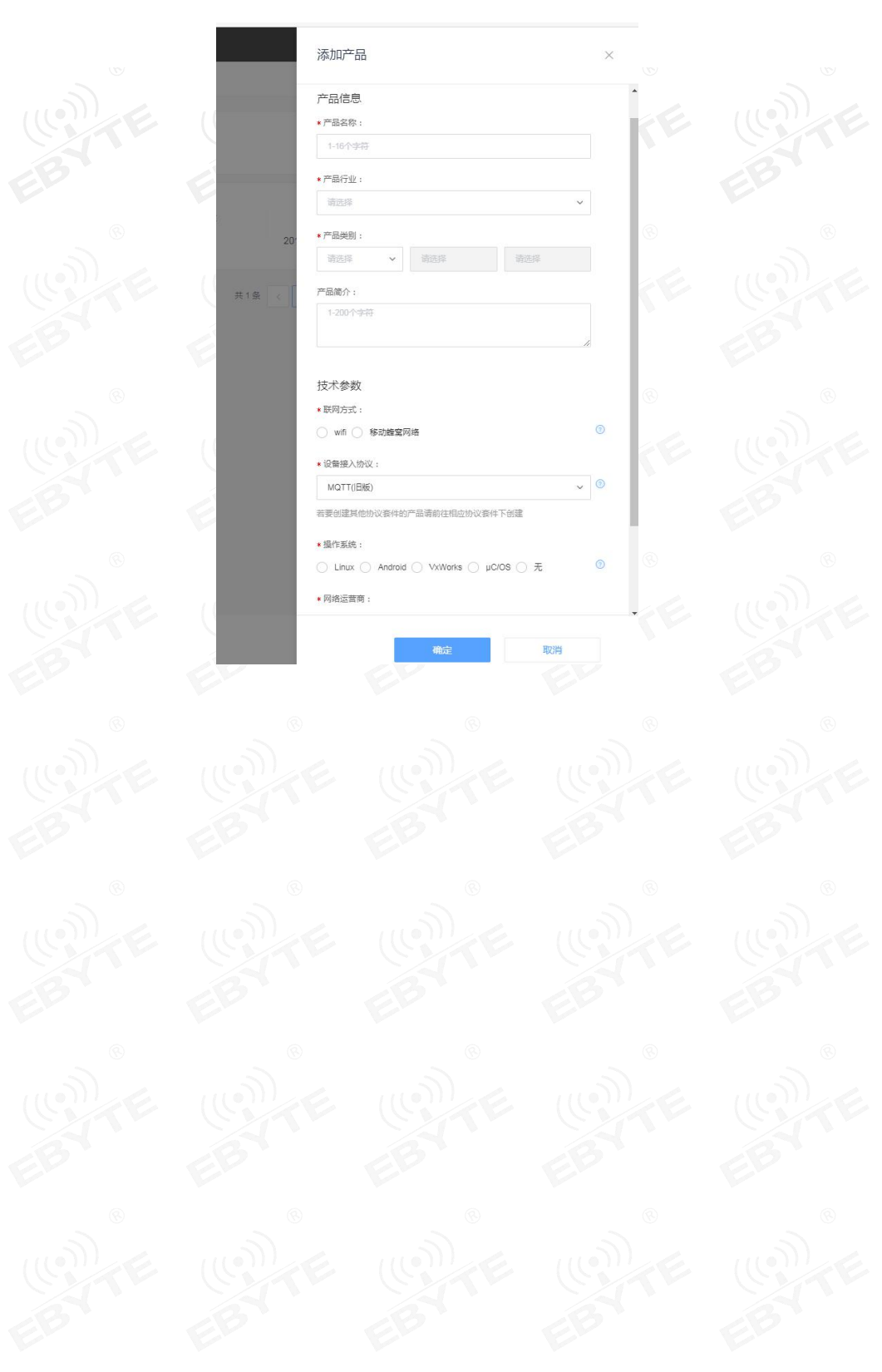

### 1.4 添加设备

| Ekka<br>()<br>()<br>()<br>()<br>()<br>()<br>()<br>()<br>()<br>()                                                                                                    |
|----------------------------------------------------------------------------------------------------|
| <ul> <li>()</li> <li>()</li> <li< th=""></li<></ul> |
|                                                                                                    |
|                                                                                                    |
| EXAM                                                                                                    |
| <ul> <li>(5)</li> <li>(5)</li> <li>(6)</li> <li>(7)</li> <li>(8)</li> <li>(8)</li> <li>(8)</li> </ul>                                                                                                    |
| С<br>С<br>С<br>С<br>С<br>С<br>С<br>С<br>С<br>С<br>С<br>С<br>С<br>С<br>С<br>С<br>С<br>С<br>С                                                                                                    |
|                                                                                                    |

### 2. 终端连接操作

#### 2.1 指令配置流程如下:

- 1) AT+EBYTEAPP=1 //使用 MQTT 透传应用
- 2) AT+SOCKONOFF=0,0 //关闭 socket
- 3) AT+PDUTYPE=1 //设置透传的数据格式是 MQTT 模式
- 4) AT+MQTTMODE=2 //设置 MQTT 的模式为 onenet 云
- 5) AT+MQTTCONN=578236315, 306727, 1234567890 //设置连接三要素, 输入此指令后模块则连接到云平台
- 6) AT+POWONLINK=1 //需要打开上电自动连接 MQTT 的设置此命令
- 7) AT+NRB //重启保存到 flash 中
- 8) AT+SENDHEART=1 // 保持和服务器连接 每隔 60 秒发送一次心跳

#### 2.2 连接三要素的说明

value0 表示设备 ID 如下截图所示

| 存 产品标       | 聪况 设备列           | 则表 ?                  |                    |           |                             |            |                  |              |
|-------------|------------------|-----------------------|--------------------|-----------|-----------------------------|------------|------------------|--------------|
| 三 设备列       | 利表               |                       |                    |           |                             |            |                  |              |
| 群组會         | 5理               | 设备数量(个) ⑦<br><b>1</b> | 在线议                | 受备数(个)    | 设备注册码 ③<br>0I6yTB0jTgHT2yUT |            | ① 批量导出工具 ゆ 打     | 能量添加 😚 添加的   |
| √ 数据3       | <b>奈模板</b>       |                       |                    |           |                             |            |                  |              |
| · 权限管       | 合理 在线            | ŧ ~                   | 设备名称               | ~ 请输入搜索   | · Q 推                       | 史索         |                  |              |
| ⊇ 触发器       | 设备               | 备ID 设备:               | 名称                 | ថ         | 备状态                         | 最后在线       | 时间               | 操作           |
| ご 規则目       | 570              | 3236315 xbste         | est                |           | 商纸                          | 2020-03-   | 24 10:07:22      | 详情 数据流 更多指   |
| Value1 表示的  | 的是产品 ID, 如       | 下截图所为                 | 7                  |           |                             |            |                  |              |
| <b>î</b> 72 | 概况 产品根           | £況 ?)                 |                    |           |                             |            |                  |              |
| 三 设备        | 列表               |                       |                    |           |                             |            |                  |              |
|             | <sub>倍理</sub> nb | mqtttest              |                    | 产品ID      | 用户ID                        | Master-API | key access_key 🕥 | 设备接入协议       |
| ♪ 数据        | 流模板              | (E) 規模 详信             |                    | 306727    | 164447                      | 查看         | 查看               | MQTT         |
| び 权限        | 管理               |                       | 当前在                | E线设备<br>O |                             |            |                  | 昨日新増融发次<br>0 |
| Value2 信是i  | 设备的鉴权信息,         | 如截图所                  | f示                 |           |                             |            |                  |              |
|             |                  |                       |                    |           |                             |            |                  |              |
| 🗿 #1        | 品概况 设            | 备列表 - 设备详             | 情 [xbstest] ?      |           |                             |            |                  |              |
| <b>三</b> 设1 | 备列表 设            | 备详情                   | 数据流展示              | 在线记录      | 下发命令                        | 相关应用       |                  |              |
| <b>群</b>    | a管理              |                       |                    |           |                             |            |                  |              |
| N W         | 展流模板             | xbstest               | 高线                 | 编辑        |                             |            |                  |              |
| ै ए।        | 限管理              | 设备ID                  | 578236315 👮        | 制         |                             |            |                  |              |
| <u>_</u> #: | 发器管理             | 创建时间                  | 2019-12-23 16:44:0 | 00 复制     |                             |            |                  |              |
| 10          |                  | 鉴权信息                  | 1234567890         | E制①       |                             |            |                  |              |
| (2) 规       | 川引掌              | 接入方式                  | MQTT               |           |                             |            |                  |              |

执行三要素连接指令后设备在线。

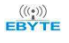

### ((\*)) EBYTE 成都亿佰特电子科技有限公司

| 设备列表? |                   |                                           |                             |                     |                        |
|-------|-------------------|-------------------------------------------|-----------------------------|---------------------|------------------------|
|       | 设新数量(个) ③<br>1    | 在线设备数(个)<br>1                             | 设备注册码 ③<br>DI6yTB0JTgHT2yUT |                     | ③ 批量导出工具 们 批量添加 ⑦ 活加设备 |
|       | 在线状态(全部) > 设备名称   | <ul> <li>✓ 请输入搜索内容</li> <li>【Q</li> </ul> | 搜索                          |                     |                        |
|       | 设备ID 设备名称         | N                                         | <b>投备状态</b>                 | 最后在线时间              | 操作                     |
|       | 578236315 xbstest | 1                                         | 在线                          | 2020-09-08 18:51:41 | 洋情 数据流 更多操作 >>         |
|       | 共1项               |                                           | (1) 跳至1页                    |                     |                        |

### 2.3 订阅和发布

- 1) AT+MQTTSUBTOP=ebytenbiot,2 //设置订阅的主题
- 2) AT+MQTTPUBTOP=ebytenbiot,2 //设置发布的主题
- 3) ATD\*98 //进入传输模式 进行发布

| 11223344556677889900 | 4         | 串口选择                      |
|----------------------|-----------|---------------------------|
| 11223344556677889900 |           | COM10:Silicon Labs CF     |
|                      |           | 波特案 9600 ,                |
|                      |           |                           |
|                      |           | 停止应 [1 ,                  |
|                      |           | 数据位 8                     |
|                      |           | 校验位 None ·                |
|                      |           | 串口操作 💽 关闭串口               |
|                      |           |                           |
|                      |           | 【保存窗口 清除接收                |
|                      |           | □ 16进制显示 DTR              |
|                      |           |                           |
| 单条发送 多条发送 协议传输 帮助    |           |                           |
| 11223344556677889900 |           |                           |
|                      |           |                           |
|                      |           |                           |
|                      |           | (Hiter                    |
|                      |           |                           |
| 🔄 16进制友法 🗹 友法新行      | 0% 正点原子官方 | 论坛http://www.openedv.com, |